## Come recuperare il Codice Conto?

N.B. per effettuare questa operazione è necessario avere un profilo business su PayPal

1) Entra nell'account e clicca sul menu "Impostazioni conto" in alto a destra.

| Saldo PayPal Altro ><br>Disponibile                                                      | Attività reco<br>Cronologia PayPa | enti                                              | Il tuo Profilo<br>Impostazioni conto |
|------------------------------------------------------------------------------------------|-----------------------------------|---------------------------------------------------|--------------------------------------|
| 176,82 EUR*                                                                              | Pagamenti ricevuti Pa             | gamenti inviati Cronologia (inclusi saldo         | o e tariffe)                         |
| EUR 176,82 EUR                                                                           | 02 dic 2019                       | Pagamento da Mario Rossi<br><sup>Completato</sup> | 20,50 EUR                            |
| USD 0,00 USD                                                                             | 02 dic 2019                       | Pagamento da Mario Rossi<br><sup>Completato</sup> | 7,50 EUR                             |
| Stima calcolata in base al più recente tasso di conversione. Trasferisci denaro • Valute | 02 dic 2019                       | Pagamento da Mario Rossi<br><sup>Completato</sup> | 7,50 EUR                             |
|                                                                                          | 29 nov 2019                       | Pagamento da Mario Rossi<br><sup>Completato</sup> | 35,50 EUR                            |
| Ricevi pagamenti rapidi                                                                  | 29 nov 2019                       | Pagamento da Mario Rossi<br><sup>Completato</sup> | 8,50 EUR                             |
| Inizia una fattura pro-forma in pochi secondi.                                           | 28 nov 2019                       | Pagamento da Mario Rossi<br><sup>Completato</sup> | 21,50 EUR                            |
| Immetti l'indirizzo email del cliente                                                    | 28 nov 2019                       | Pagamento da Mario Rossi<br><sup>Completato</sup> | 8,50 EUR                             |
|                                                                                          | 28 nov 2019                       | Pagamento da Mario Rossi<br><sup>Completato</sup> | 12,50 EUR                            |
| Aggiungi la descrizione di un articolo                                                   | 28 nov 2019                       | Pagamento da Mario Rossi<br><sup>Completato</sup> | 4,50 EUR                             |
| Immetti l'importo (EUR)                                                                  | 28 nov 2019                       | Pagamento da Mario Rossi                          | 16,50 EUR                            |

 Seleziona la voce "Dati aziendali" dal menu laterale.
 Prendi nota del Codice commerciante PayPal e inseriscilo nelle configurazioni.

| P Riepilogo Portafoglio Cronc       | ologia Report Strumenti 🗸 | ✓ Altro ✓ Aiuto                                | {Q} €sci                              |
|-------------------------------------|---------------------------|------------------------------------------------|---------------------------------------|
|                                     |                           | Abbiamo aggiornato la pagina "Profilo e impost | azioni". La tua opinione è importante |
| Impostazioni conto                  | Dati aziendali            |                                                |                                       |
| Q Cerca                             | Dati aziendan             |                                                |                                       |
| CONTO E SICUREZZA                   | Dati aziendali            | Rubik Store                                    | Aggiorna                              |
| Accesso al mio conto                | Codice commerciante       | DH2H9XX5YA8YW                                  |                                       |
| Preferenze conto                    | PayPal                    |                                                |                                       |
| Preferenze di pagamento             |                           |                                                |                                       |
| DATI AZIENDALI                      |                           |                                                |                                       |
| Dati aziendali                      |                           |                                                |                                       |
| Informazioni sul titolare del conto |                           |                                                |                                       |
| Portafoglio, conti bancari e carte  |                           |                                                |                                       |
| Notifiche                           |                           |                                                |                                       |
| PRODOTTI E SERVIZI                  |                           |                                                |                                       |
| Pagamenti su sito web               |                           |                                                |                                       |

3) Seleziona la voce "Notifiche" dal menu laterale. Aggiorna le Notifiche immediate di pagamento.

| P Riepilogo Portafoglio Cro         | nologia Report Strumenti ~                             | · Altro ~ Aiuto                                                                                      | Esci Esci |
|-------------------------------------|--------------------------------------------------------|----------------------------------------------------------------------------------------------------|-----------|
|                                     | Abbiamo aggiornato la pagina "Profilo e impostazioni". | La tua opinione è importante                                                                         |           |
| Impostazioni conto                  |                                                        |                                                                                                    |           |
| Q Cerca                             | Notifiche                                              |                                                                                                    |           |
| CONTO E SICUREZZA                   | Notifiche                                              | Gestisci gli avvisi inviati quando modifichi i dati del conto o se<br>hai offerte speciali o sconti. | Aggiorna  |
| Accesso al mio conto                |                                                        |                                                                                                    |           |
| Preferenze conto                    | Notifiche immediate di                                 | Integra le notifiche di pagamento PayPal nel tuo sito.                                               | Aggiorna  |
| Preferenze di pagamento             | pagamento                                              |                                                                                                    |           |
| DATI AZIENDALI                      |                                                        |                                                                                                    |           |
| Dati aziendali                      |                                                        |                                                                                                    |           |
| Informazioni sul titolare del conto |                                                        |                                                                                                    |           |
| Portafoglio, conti bancari e carte  |                                                        |                                                                                                    |           |
| Notifiche                           |                                                        |                                                                                                    |           |
| PRODOTTI E SERVIZI                  |                                                        |                                                                                                    |           |
| Pagamenti su sito web               |                                                        |                                                                                                    |           |

4) Abilita le "Notifiche" ed imposta come url la pagina https://www.citygram.it/cv-admin/pp-ipn.php

|             | Notifica immediata di pagamento (IPN)                                                                                                    | Torna al Profilo                                                                                    |                        |
|-------------|----------------------------------------------------------------------------------------------------|----------------------------------------------------------------------------------------------------|------------------------|
|             | Hai attivato la funzionalità IPN. Puoi vedere i messaggi IPN sulla <u>Cronologia IPN</u> . Se necessari<br>quella pagina. Per maggiori informazioni sull'uso e sulla risoluzione dei problemi relativi a quest<br>pagamento (IPN). | o, puoi inviare di nuovo i messaggi IPN da<br>a funzionalità, consulta <u>Notifica immediata di</u> |                        |
|             | Per non ricevere più i messaggi IPN, clicca Disattiva IPN.                                                                                                    |                                                                                                    |                        |
|             | Impostazioni attuali                                                                                                    |                                                                                                    |                        |
|             | URL notifica https://www.citygram.it/cv-admin/pp-ipn.php                                                                                                    |                                                                                                    |                        |
|             | Recapito messaggi Attivato                                                                                                    |                                                                                                    |                        |
|             | Modifica impostazioni Disattiva IPN                                                                                                    |                                                                                                    |                        |
| Aiuto Mappa | a del sito Tariffe Sicurezza                                                                                                    |                                                                                                    | <b>Italiano</b> Englis |
| Chi sisma   | viluppatori Partner                                                                                                    |                                                                                                    |                        |
| Chi siamo S |                                                                                                    |                                                                                                    |                        |